The University of Texas Rio Grande Valley College of Education & P-16 Integration

Tk20 – Clinical Teaching Time Log Guide

The University of Texas Rio Grande Valley

## How to create a Time Log Entry:

1. Sign-in to Tk20: Utrgv.tk20.com

| Tk20 www. Rig Grande Valley |                                                                                                    |     |  |
|-----------------------------|----------------------------------------------------------------------------------------------------|-----|--|
|                             |                                                                                                    |     |  |
|                             | Present     Present                                                                                                    |     |  |
|                             | LOG INTO YOUR ACCOUNT →                                                                                                    |     |  |
|                             | Resources                                                                                                    | 191 |  |
|                             | For Conteger of sourcements in uniquines (1966) 685-6444<br>For School of Huusing inquines (966) 665-5491<br>For quebtions regarding this system, please contact your system<br>administrator. |     |  |
|                             | Administrator: UTRCVTA20<br>Email: 820@urgxedu<br>Phone:                                                                                                    |     |  |
|                             | Admissions                                                                                                    | >   |  |
|                             |                                                                                                    |     |  |
|                             |                                                                                                    |     |  |

2. Sign-in to "Online Services Login" using your UTRGV credentials

| UTRGV The University of                                                                                                    | of Texas Rio Grande Valley                                                                                                    |
|----------------------------------------------------------------------------------------------------|----------------------------------------------------------------------------------------------------|
| Onlin                                                                                                    | e Services Login                                                                                                    |
| Sign in with your UTRGV account                                                                                                    | By pressing the Sign in button, you agree to:                                                                                                    |
| JJTRGV Email Address                                                                                                    | <ul> <li>&gt; Use the system and data only for official<br/>University transactions.</li> <li>&gt; Never share your password or access.</li> </ul>                   |
| Sutrav Password                                                                                                    | Help                                                                                                    |
| Sign In                                                                                                    | <ul> <li>Edinburg: (956) 665-2020</li> </ul>                                                                                                    |
| Can't access your account?<br>To protect your personal information, please<br>close ALL open browser windows when you<br>wijn wut. | Unauthorized use of this site is prohibited<br>and may subject you to civil and criminal<br>prosecution. Usage may be subject to<br>security testing and monitoring. |

3. In Tk20, navigate to "Time Logs," under the Home tab on the navigation menu.

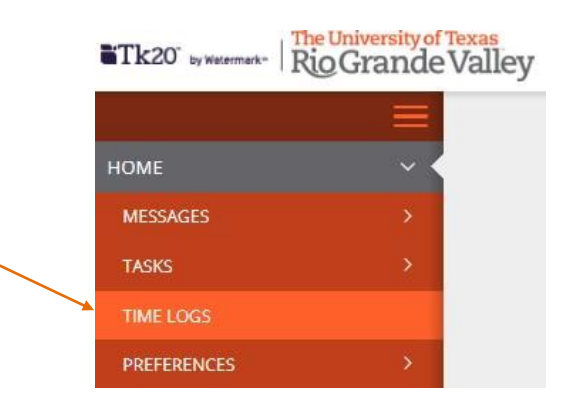

4. In the Entries tab, click the green "Create New Activity" button.

| т                     | IME LOGS |           |  |  |  |  |
|-----------------------|----------|-----------|--|--|--|--|
|                       | Entries  | Dashboard |  |  |  |  |
| + Create New Activity |          |           |  |  |  |  |

5. Fill in the following activities details (each corresponds with the letter in the graphic below):

| a. Time Log*        | CEP - School Psychology- Internship Logs. |           |
|---------------------|-------------------------------------------|-----------|
| O. Activity:*       | Please Select                             |           |
| C. Reviewer Email:* |                                           |           |
| Date:*              | MM / DD / YYYY                            |           |
| . Time Range:*      | Start Time:                               | End Time: |
| Description:        |                                           |           |

- a. Time Log: On the drop-down menu, select "CEP-Clinical Teaching Logs"
- b. Activity: Select Daily Activity (This will be the default option for all daily entries).
- c. Reviewer Email: (make sure the email is accurate)
  - i. Type in the email address of the person who will be reviewing your time entry.
    - 1. For a day in your <u>Clinical Teaching Assignment</u>, enter the **Cooperating Teacher** Email
    - 2. For Field Supervisor Meeting, enter the Field Supervisor Email
    - 3. For professional development offered by OFE, enter the Field Supervisor Email

- d. Date: Select the date for which you are entering this time.
- e. Time Range: Select the clock hours for which you are submitting this entry.
- f. Description (optional): You may include a description of your experience during this entry.
- g. When you have completed the activity details, click the green "Create" button at the bottom of the page

## Next Step...

- 1. In the "Entries" tab, you may review your entries
- 2. Select the entries you want to submit for approval by selecting the checkbox next to each of them.
- 3. If no changes need to be made, click "Submit for Approval" at the top of the list.

| Ent  | ries Dashboard  |                    |            |               |                                       |                        |            |
|------|-----------------|--------------------|------------|---------------|---------------------------------------|------------------------|------------|
| Subm | it for Approval | Time Range         | Duration   | Status        | Activity                              | Filter (0) Exp         | oort<br>Ti |
|      | 07/03/2020      | 8:00 am - 3:00 pm  | 7 hours    | Not Submitted | Practices to improve student learning | luis.machuca@utrgv.edu | CE<br>Tir  |
|      | 07/02/2020      | 11:00 am - 3:45 pm | 4.75 hours | Not Submitted | Classroom management                  | luis.machuca@utrgv.edu | CE<br>Tir  |
|      | 07/01/2020      | 8:00 am - 3:15 pm  | 7.25 hours | Not Submitted | Use of technology                     | luis.machuca@utrgv.edu | CE         |

## What's Next?

| ME LO        | ime Logs<br>DGS   |                    |            |                   |                            |                           |                             |
|--------------|-------------------|--------------------|------------|-------------------|----------------------------|---------------------------|-----------------------------|
| Ent          | ries Dashboard    |                    |            |                   |                            |                           |                             |
| + cr<br>Subm | eate New Activity | h                  | C C        | d                 | <b>A</b>                   | - f                       | Filter (0) Expor            |
| _            | Date v C.         | Time Range 💟 -     | Duration U | Status <b>Q</b> . | Activity 🔽                 | Reviewer 1                | Time Log                    |
|              | 03/23/2017        | 1:15 pm - 10:45 pm | 9.5 hours  | Rejected          | Department of Public Works | bpeaslee@tk20.com         | Community Outreach Time Log |
|              | 03/13/2017        | 9:00 am - 11:00 am | 2 hours    | Approved          | Senior Center              | cbryan@tk20.com           | Community Outreach Time Log |
|              | 03/01/2017        | 6:30 pm - 11:45 pm | 5.25 hours | Approved          | Teaching                   | bpeaslee@tk20.com         | Zoology Time Log            |
| ]            | 02/06/2017        | 1:00 pm - 4:30 pm  | 3.5 hours  | Approved          | Assistant Teaching         | bpeaslee@tk20.com         | Community Outreach Time Log |
|              | 02/01/2017        | 10:00 am - 1:15 pm | 3.25 hours | Not Submitted     | Department of Public Works | bpeaslee@tk20.com         | Community Outreach Time Log |
| 1            | 01/12/2017        | 1:00 pm - 4:15 pm  | 3.25 hours | Approved          | Classroom Instruction      | bpeaslee@tk20.com         | Student Teaching Time Log   |
| 5            | 01/10/2017        | 1:00 pm - 3:00 pm  | 2 hours    | Not Submitted     | Classroom Observation      | bpeaslee@tk20.com         | Student Teaching Time Log   |
| 1            | 09/06/2016        | 12:00 pm - 4:00 pm | 4 hours    | Not Submitted     | Site Visit/Interview       | gclooney2q34234@gmail.com | Student Teaching Time Log   |
|              | 01000000          | 1.15 and 0.45 and  | 7.5 hours  | Pending Approval  | Classroom Observation      | hpagelag@tk20.com         | Student Teaching Time Log   |

After submitting your Time Logs, you can review the following information on the "Entries" tab:

- a. The date for which you logged that entry
- b. The clock hours during which you were onsite for a that entry
- c. The duration, or total number of hours, for which you were onsite for a that entry
- d. The approval status of a particular entry:
  - Not submitted: you have not yet submitted the entry to your reviewer for approval
  - **Pending approval:** you have submitted the entry to your reviewer for approval, but the reviewer has not yet provided his/her approval/rejection
  - Approved: the reviewer provided approval of your time submission
  - Rejected: the reviewer rejected your time submission
- e. The activity that was performed
- f. The email of the reviewer
- g. The title of the time log for which an entry has been created

## Tk20 Dashboard

The "Dashboard" tab provides two representations of the status of your entries:

- A chart that shows the total number of hours in each status category per activity.
- An interactive graph that can show hours based on approval status or activity

| Tk20{         | Tk20        |                                                                                                    |          |                  |          | 🗢 🎽 🗜 H                                                      |
|---------------|-------------|----------------------------------------------------------------------------------------------------|----------|------------------|----------|--------------------------------------------------------------|
| (a)(a)        | =           | Home > Time Logs                                                                                                 |          |                  |          |                                                              |
|               | *           | and the second second second second second second second second second second second second second second second |          |                  |          |                                                              |
| MESSAGES      | 2           | TIME LOGS                                                                                                    |          |                  |          |                                                              |
| ASKS          |             | Entries Dashkoar                                                                                                 |          |                  |          |                                                              |
| IME LOGS      |             |                                                                                                    |          |                  |          |                                                              |
| REFERENCES    |             | ✓ STUDENT TEACHING                                                                                               | TIME LOG |                  |          |                                                              |
| ENERAL FORUMS | •           | DETAILS                                                                                                    |          |                  |          | ( House be Read                                              |
|               | · ·         |                                                                                                    |          |                  |          | Hours by Status                                              |
|               | 2           | Course:                                                                                                    | to and   | Dending Assessed | Reissand | Hours by status                                              |
|               | >           | Activity                                                                                                    | Approved | Pending Approval | Rejected |                                                              |
|               | <b>&gt;</b> | EDU 530                                                                                                    | 0        | 0                | 0        |                                                              |
| RTFOLIOS      |             | EDU 250                                                                                                    | 0        | 0                | 0        |                                                              |
|               |             | EDU 100                                                                                                    | 0        | 0                | 0        |                                                              |
|               |             | Pre-Placement:                                                                                                   |          |                  |          |                                                              |
|               |             | Activity                                                                                                    | Approved | Pending Approval | Rejected |                                                              |
|               |             | Site Visit/Interview                                                                                             | 0        | 0                | 0        |                                                              |
|               |             | Classroom Observation                                                                                            | 0        | 0                | 0        |                                                              |
|               |             | Placement:                                                                                                    |          |                  |          | Pending Approval 🔳 Not Submitted 📕 Approved 📒 Not Yet Logged |
|               |             | Activity                                                                                                    | Approved | Pending Approval | Rejected |                                                              |
|               |             | Classroom Observation                                                                                            | 0        | 7.5              | 0        |                                                              |
|               |             | Classroom Instruction                                                                                            | 3.25     | 0                | 0        |                                                              |

For more information, you may contact the Office of Field Experiences